# **Create a desktop shortcut**

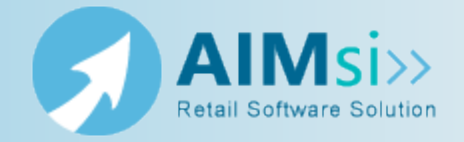

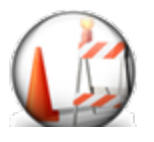

This topic is under construction. It may be incomplete and is subject to change.

## When to use this procedure

Follow the steps below to add a shortcut to AIMsi on your AIMsi desktop. You can do this for your live and test environments, but make sure you give the shortcut a meaningful name so they are not confused later.

## **Steps to complete**

### Create a shortcut from Windows Explorer

- 1. In Windows Explorer, navigate to the location where you installed AIMsi and rightclick the aimsi.exe file.
- 2. Point to Send to then click Desktop (create shortcut).

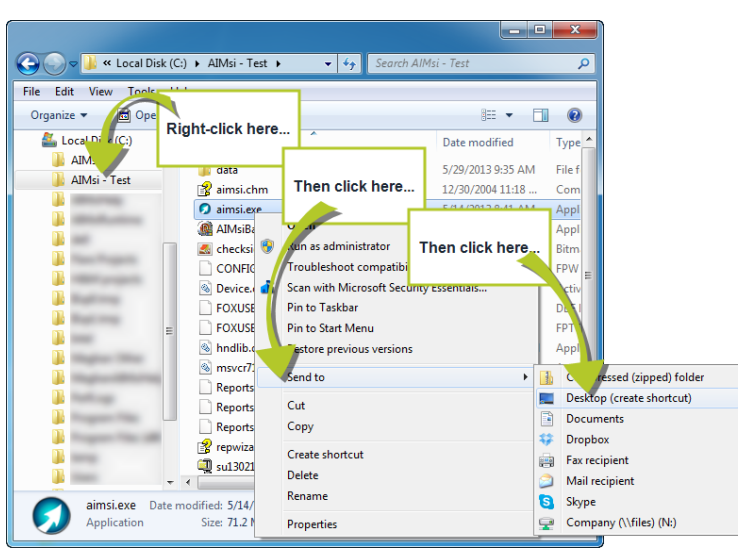

- 3. On your desktop, right-click your new shortcut and click **Rename**.
- 4. Enter a new, meaningful name for the shortcut, such as **AIMsi Test** (this will help distinguish it from other AIMsi shortcuts you might have on your desktop).

### Create a shortcut from your computer desktop

1. Right-click on your computer desktop, point to **New**, and click **Shortcut**.

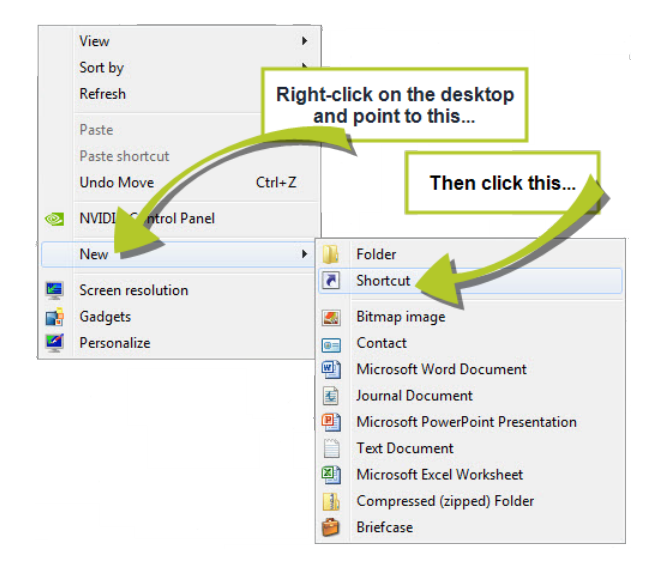

- 2. On the Create Shortcut window, click Browse.
- 3. Navigate to the location where you installed AIMsi in Install the server copy of AIMsi (the default location is C:\AIMsi).
- 4. Select aimsi.exe and click **OK**.

| 🖉 🖉 Create Shortcut                       |                                                          | Click Browse.          | L            |
|-------------------------------------------|----------------------------------------------------------|------------------------|--------------|
| What item wo                              | Browse for Files or Folders                              | Then, in the window th | nat displays |
| This wizard helps :<br>Internet addresses | Select the target of the she cart be                     | locate your aimsi.     | exe file.    |
| Type the location                         | aimsi.exe                                                | Brows                  |              |
| Click Next to cont                        | CONFIG.FPW CONFIG.FPW Device.ocx FOXUSER.DBF FOXUSER.FPT |                        |              |
|                                           | Make New Folder                                          | K Cancel               | Cancel       |

- 5. Click Next.
- 6. Enter a name for the shortcut and click **Finish**. The AIMsi shortcut is added to your desktop.